# Register your product and get support at www.philips.com/welcome

# PhotoFrame

SPF1307

SPF1327

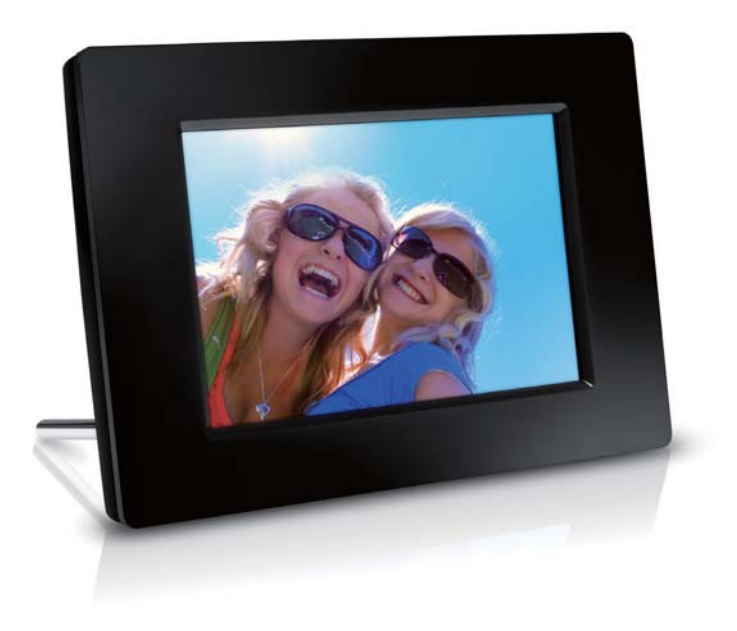

AR

دليل المستخدم

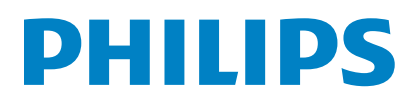

| 14<br>14<br>15<br>15 | الاستعراض<br>إنشاء ألبوم/مجلد<br>إعادة تسمية ألبوم<br>تحديد عدة صور | 5 |
|----------------------|---------------------------------------------------------------------|---|
| 16                   | الساعة والتقوم                                                      | 6 |
| 17                   | النبه                                                               | 7 |
| 18                   | القائمة السريعة                                                     | 8 |
| 19                   | الاعدادات                                                           | 9 |
| 19                   | حديد لغة الشاشة                                                     |   |
| 19                   | -<br>ضبط سطوع الشاشة                                                |   |
| 19                   | تعيين الوقت والتاريخ                                                |   |
| 20                   | تعيين تشغيل/إيقاف تشغيل العرض التلقائي                              |   |
| 21                   | تعيين PhotoFrame في وضع الإسبات                                     |   |
| 21                   | تعيين الالجاه التلقائي                                              |   |
| 21                   | تعيين صوت الأزرار                                                   |   |
| 22                   | حماية/إلغاء حماية محتوى بطاقة الذاكرة                               |   |
| 22                   | تعيين تشغيل/إيقاف تشغيل العرض التوضيحي                              |   |
| 23                   | إعداد عرض الشرائح                                                   |   |
| 23                   | تحديد تأثير الانتقال في عرض الشرائح                                 |   |
| 23                   | تحديد خلفية الصورة                                                  |   |
| 24                   | عرض صور ملصقة<br>بنده محمد ملحقة                                    |   |
| 24<br>24             | عرض حالة PhotoFrame                                                 |   |
| 24<br>25             | استعادة إعدادات الشركة المصنعة الافتراضية<br>تهيئة PhotoFrame       |   |

| 26 | ٽديث PhotoFrame   | 10 |
|----|-------------------|----|
| 27 | المنتج            | 11 |
| 28 | الأسئلة المتداولة | 12 |

# المحتويات

| 4  | <br>هام                                 | 1 |
|----|-----------------------------------------|---|
| 4  | الأمان                                  |   |
| 4  | تحذيرات الأمان والصيانة                 |   |
| 4  | ملاحظة                                  |   |
| 4  | التخلص من المنتج عند انتهاء فترة عمله   |   |
| 4  | معلومات حول إعادة التدوير خاصة بالعملاء |   |
|    | North Europe Information                |   |
| 5  | (Nordic Countries)                      |   |
| 5  | إعلان المواد الخطورة                    |   |
| 6  | PhotoFrame الخاص بك                     | 2 |
| 6  | نظرة عامة حول PhotoFrame                |   |
| 7  | مقدّمة                                  |   |
| 7  | محتويات الصندوق                         |   |
| 8  | البدع                                   | 3 |
| 8  | تثبيت الحامل                            |   |
| 8  | توصيل الطاقة                            |   |
| 8  | تشغیل PhotoFrame                        |   |
| 9  | إيقاف تشغيل PhotoFrame                  |   |
| 9  | نقل الصور                               |   |
| 11 | عرض الصور                               | 4 |
| 11 | إدارة عرض الشرائح والصور                |   |
| 11 | فحديد تردد عرض الشرائح                  |   |
| 12 | فحديد تسلسل عرض الشرائح                 |   |
| 12 | تدوير الصور                             |   |
| 12 | نسخ الصور                               |   |
| 12 | حذف الصور                               |   |
| 13 | تحديد تأثيرات الصور                     |   |
| 13 | لحديد السباعة/التقويم                   |   |
| 13 | تكبير/تصغير الصور واقتصاصها             |   |

هل تريد المساعدة؟

AR

يرجى زيارة الموقع التالي www.philips.com/welcome حيث يمكن العثور على مجموعة كاملة من مواد الدعم شأن دليل المستخدم. وعلى خديثات البرنامج الحديثة بالإضافة إلى أجوبة عن الأسئلة المتداولة.

### احترام حقوق النشر

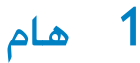

### Be responsible Respect copyrights

إن إجراء أي نسخ غير مصرح به للمواد الحمية، بما في ذلك برامج الكمبيوتر. والملفات, وعمليات البث والتسجيلات الصوتية, يعدّ انتهاكاً لحقوق النشر ويشكل جرماً جنائياً، يُنع استخدام هذا الجهاز لأغراض ماثلة.

### التخلص من المنتج عند انتهاء فترة عمله

- يحتوي المنتج الجديد على مواد قابلة لإعادة التدوير
   وإعادة الاستخدام. بوسع شركات متخصصة أن
   تتولى عملية إعادة تدوير المنتج لزيادة نسبة المواد
   التي تتم إعادة استخدامها ولتقليص نسبة المواد التي
   يتم التخلص منها.
- يرجى الاستعلام لدى موزّع منتجات Philips الخلي عن الأنظمة الخلية المتعلقة بكيفية التخلص من جهاز العرض القديم.
  - (للعملاء في كندا والولايات المتحدة الأمريكية)
     تخلّص من المنتج القديم وفقاً للأنظمة الاقادية أو أنظمة الولاية الحلية.

للحصول على مزيد من المعلومات حول إعادة التدوير. اتصل بـ www.eia.org (Consumer Education). (Initiative).

### معلومات حول إعادة التدوير خاصة بالعملاء

تقوم Philips بوضع أهداف قابلة للتطبيق على الصعيدين التقني والإقتصادي لتحسين الأداء البيئي لمنتجات المنظمة وخدمتها ونشاطاتها.

منذ مراحل التخطيط والتصميم والإنتاج. تشدد Philips عل أهمية صناعة منتجات قابلة للتدوير بسهولة. في Philips. تستلزم إدارة انتهاء فترة العمل الافتراضية مبدئياً وحين يكون ذلك مكناً. للشاركة في سحب المبادرات الوطني وبرامج إعادة التدوير. ومن المفضّل أن يتم ذلك بالتعاون مع المنافسين.

يتوافر حالياً نظام إعادة تدوير قيد التشغيل في البلدان الأوروبية. شأن هولندا، بلجيكا، النرويج. السويد والدائمارك. في الولايات المتحدة الأميركية. ساهم قسم نمط عيش مستهلك Philips في أميركا الشمالية باعتمادات مالية لجمعية الصناعات الإلكترونية (EIA) ومشروع إعادة التدوير الإلكتروني ومبادرات الولاية لإعادة تدوير المنتجات الإلكترونية من المصادر المنزلية. وذلك لدى انتهاء فترة عملها. أضف إلى ذلك. إن الجلس الشمالي الشرقي لإعادة التدوير (NERC) -

## الأمان

### خذيرات الأمان والصيانة

- لا تلمس أبداً الشاشة أو تضغط عليها بواسطة مواد صلبة إذ قد يؤدي ذلك إلى إلحاق ضرر دائم بالشاشة.
  - في حال عدم استخدام المنتج لفترات طويلة. اعمد إلى فصل الطاقة عنه.
    - فبل البدء بتنظيف الشاشة. قم بإيقاف تشغيل المنتج وبفصل الطاقة عنه. قم بتنظيف الشاشة بواسطة قطعة قماش ناعمة ورطبة. لا تستخدم الكحول أو السوائل الكيميائية أو مواد التنظيف المنزلية لتنظيف المنتج.
    - لا تضع المنتج أبداً على مقربة من النار أو مصادر حرارة أخرى. كما لا تقم بتعريضه لأشعة الشمس المباشرة.
  - لا تعرّض المنتج أبداً للمطر أو المياه. لا تضع حاويات السوائل. مثل أواني الزهور. بالقرب من المنتج.
- حذار من إسقاط المنتج. يؤدي إسقاط المنتج إلى إلحاق ضرر به.
  - احرص على استخدام خدمات أو برامج وتثبيتها من مصادر موثوق بها فقط وخالية من الفيروسات أو البرامج الضارة.
    - إن هذا المنتج معد للاستخدام المنزلي فقط.
    - لا تستخدم سوى محوّل الطاقة المزوّد مع المنتج.

## ملاحظة

# ()

يتوافق هذا المنتج مع المتطلبات الأساسية وأحكام توجيه المفوضية الأوروبية EC/2006/95 (فولتية منخفضة). EC/2004/108).

### :ADVARSEL

NÅR DETTE UTSTYRET PLASSERES, MÅ DU PASSE PÅ AT KONTAKTENE FOR .STØMTILFØRSEL ER LETTE Å NÅ

## إعلان المواد الحظورة

يتوافق هذا المنتج مع متطلبات RoHS.

## بيان الفئة اا

رمز الأجهزة من المستوى الثاني:

يشير هذا الرمز إلى أن هذا المنتج يتسم بنظام عازل مزدوج.

وهو منظمة متعددة الحالات لا تبتغي الربح تركّز على الترويج. لتطوير سوق إعادة التدوير - يخطط لتنفيذ برنامج إعادة تدوير. في آسيا-الحيط الهادئ. وتايوان. تستطيع وكالة حماية البيئة (EPA) أن تستعيد المنتجات وذلك بغية اتباع عملية إدارة إعادة تدوير منتجات تكنولوجيا المعلومات. مزيد من التفاصيل متوافر على موقع ويب www.epa.gov.tw.

#### معلومات حول البيئة

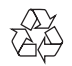

تم تصميم المنتج وتصنيعه من أجود المواد والمكونات القابلة. لإعادة التدوير وإعادة الاستخدام.

حين ترى على المنتج رمز سلة المهملات ذات العجلات مشطوباً. فهذا يعني أن المنتج معتمد من قِبل التوجيه الأوروبي EC/2002/96.

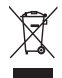

لا تتخلص أبداً من المنتج مع سائر النفايات المنزلية. يرجى الاطلاع على القوانين الحلية المتعلقة بجموعة المنتجات الكهربائية والإلكترونية المنفصلة. إن التخلص السليم من المنتجات القديمة يمنع أي نتائج سلبية محتملة على البيئة وصحة الإنسان معاً.

### North Europe Information (Nordic Countries)

#### :VARNING

FÖRSÄKRA DIG OM ATT HUVUDBRYTARE OCH UTTAG ÄR LÄTÅTKOMLIGA, NÄR .DU STÄLLER DIN UTRUSTNING PÅPLATS Placering/Ventilation

#### :ADVARSEL

SØRG VED PLACERINGEN FOR, AT NETLEDNINGENS STIK OG STIKKONTAKT .ER NEMT TILGÆNGELIGE Paikka/Ilmankierto

#### :VAROITUS

SIJOITA LAITE SITEN, ETTÄ VERKKOJOHTO VOIDAAN TARVITTAESSA HELPOSTI .IRROTTAA PISTORASIASTA Plassering/Ventilasjon

## PhotoFrame 2 الخاص بك

تهانينا لقيامك بعملية الشراء, وأهلاً بك في Philips! للاستفادة الكاملة من الدعم الذي تقدمه Philips. قم بتسجيل المنتج في www.philips.com/welcome.

## نظرة عامة حول PhotoFrame

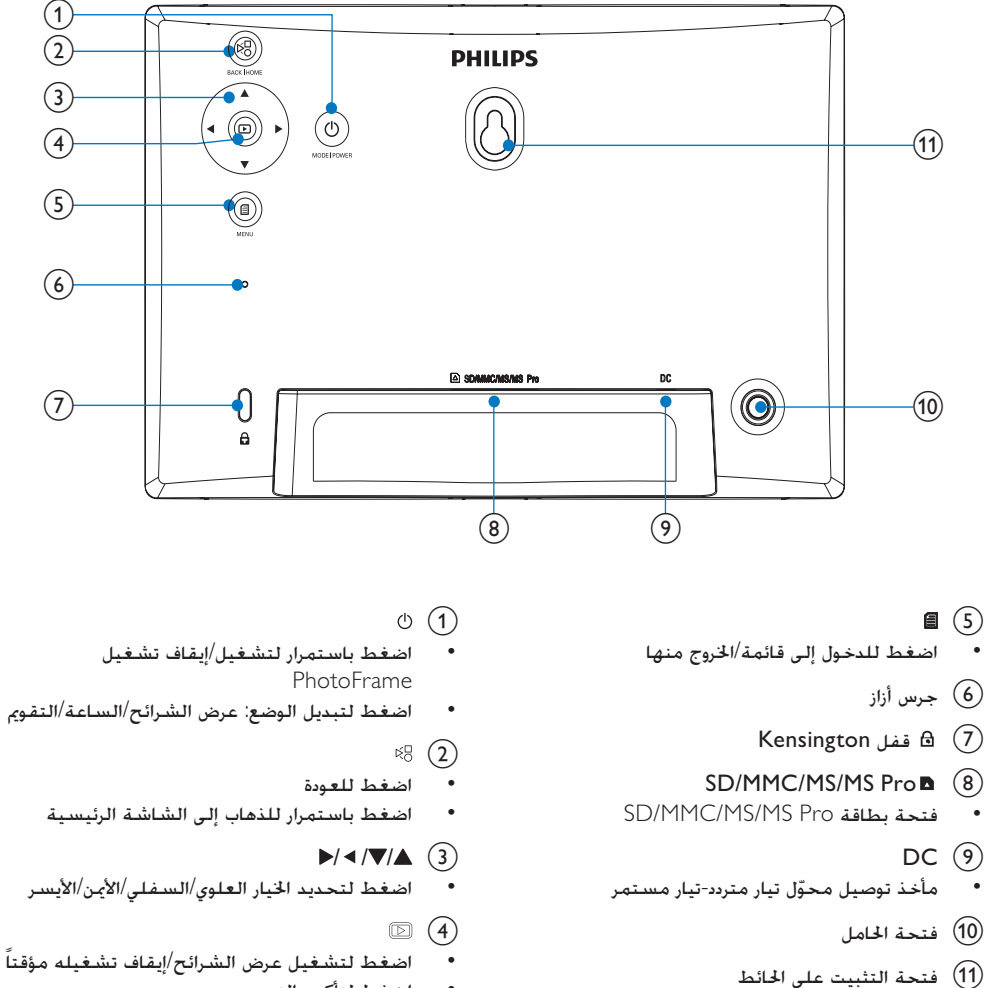

اضغط لتأكيد التحديد

### مقدّمة

مع Philips Digital PhotoFrame. يحنك عرض صور JPEG بجودة عالية مباشرة من بطاقات الذاكرة.

### محتويات الصندوق

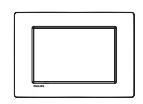

Philips Digital PhotoFrame •

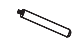

• حامل

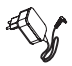

• محوّل تیار متردد-تیار مستمر

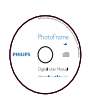

• قرص CD-ROM مع دليل المستخدم الرقمي

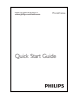

• دليل البدء السريع

## توصيل الطاقة

### ملاحظة

- عندما تقوم بتثبيت PhotoFrame, تأكد من إمكانية الوصول بسدهولة إلى المقبس الكهربائي ومأخذ التوصيل.
  - م بتوصيل كبل الطاقة DC بمقبس PhotoFrame.

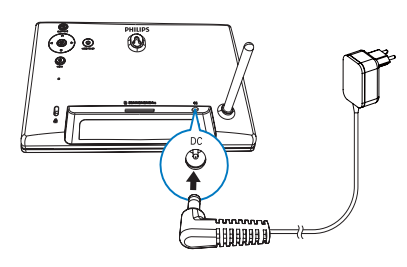

2 قم بتوصيل كبل الطاقة بمقبس الطاقة.

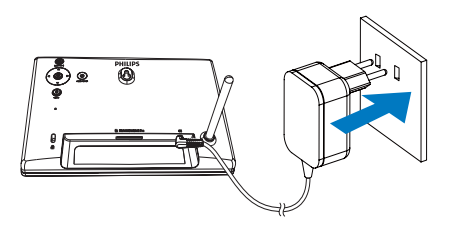

لم يبدأ تشغيل PhotoFrame تلقائياً بعد بضع ثوان.

## تشغيل PhotoFrame

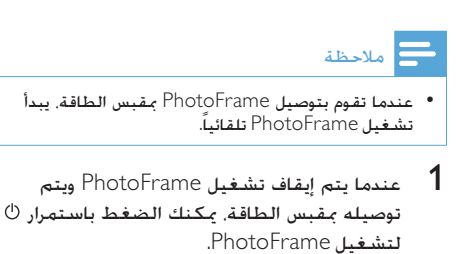

لم يتم عرض الشاشة الرئيسية بعد بضع ثوانٍ.

## 3 البدء

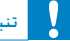

 إستخدم عناصر التحكم فقط كما هو مبيّن في دليل المستخدم.

الرقم التسلسلي

### تثبيت الحامل

لوضع PhotoFrame على مساحة مسطحة. قم بربط الحامل المرفق بجهة PhotoFrame الخلفية.

**1** قم بإدراج الخامل في PhotoFrame.

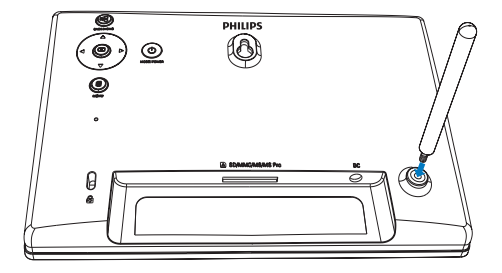

2 قم بتثبيت الحامل في فتحة الحامل بإحكام.

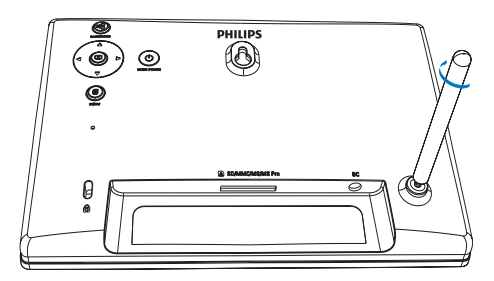

## نلميح 🎇

إذا تم فصل PhotoFrame عن مقبس الطافة لفترة طويلة.
 فسيترتب عليك تعيين الوقت والتاريخ مجدداً بعد تشغيل
 PhotoFrame.

### إيقاف تشغيل PhotoFrame

### الحظة 🗧

- بكنك إيقاف تشغيل PhotoFrame بعد إتمام إجراءات النسخ والحفظ كلها.
- ا لإيقاف تشغيل PhotoFrame. اضغط باستمرار على <sup>(ل</sup> لحوالى ثانيتين.

## نقل الصور

### تنبيه

 لا تقم بإزالة جهاز تخزين من PhotoFrame أثناء نقل الصور من أو إلى جهاز التخزين.

### يمكنك تشغيل صور JPEG في أحد أجهزة التخزين التالية المتصلة بـ PhotoFrame:

- بطاقة (SD) Secure Digital
- Secure Digital High Capacity بطاقة (SDHC)
  - (MMC) Multimedia بطاقة •
- (+MMC) Multimedia Card Plus بطاقة
  - (MS) Memory Stick •
- Memory Stick Pro (بطاقة MS Pro مع محوّل)

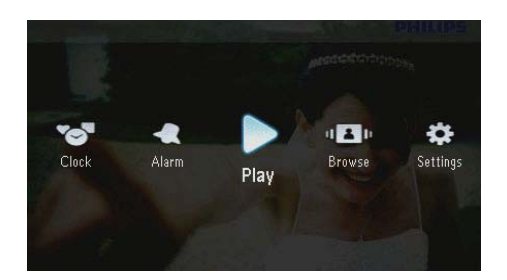

### تشغيل PhotoFrame للمرة الأولى:

تطالبك الشاشة بتحديد لغة.

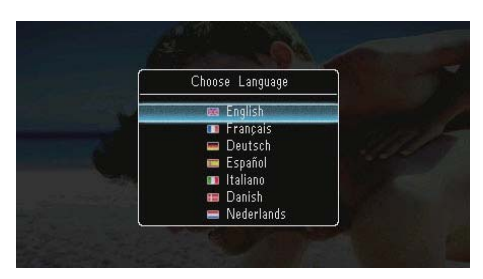

حدد لغةً. ثم اضغط على 🖪 للتأكيد.

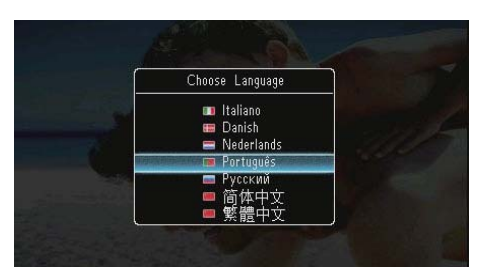

تطالبك الشاشية بتعيين الوقت والتاريخ.

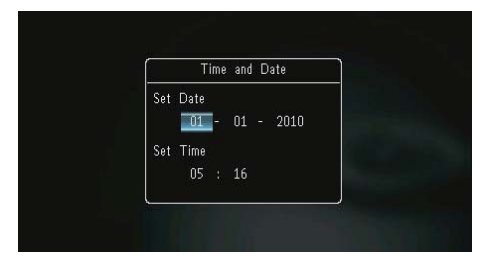

• اضغط على ▲/▼/ ◄ /◄ لتعيين الوقت والتاريخ. ثم
 اضغط على ☑ للتأكيد.

لتحديد كل الصور:

- 1 حدد [Yes]. ثم اضغط على 🗷 للتأكيد.
- حدد ألبوماً على PhotoFrame لتخزين الصور. ثم 2 اضغط على 🖸 للتأكيد.

| I PhotoFrame:<br><root></root> | Copy to                     |        |
|--------------------------------|-----------------------------|--------|
| Friends<br>Scenery             | PhotoFrame:                 |        |
| SD/MMC Card<br><root></root>   | A <root><br/>Friends</root> | 2////  |
| MS Card                        | Scenery                     |        |
|                                |                             | CONC.5 |
|                                |                             |        |

لتحديد صور معينة:

حدد [NO]. ثم اضغط على ◘ للتأكيد.
 حدد ألبوماً. ثم اضغط على ◘.
 قضغط على ▲ / ♥ / ♦ / ♦ ثم على ◘ لتحديد/
 إلغاء خديد صورة.

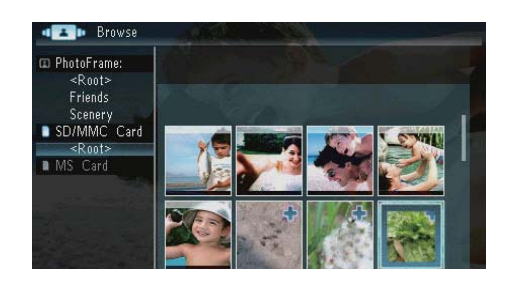

- 4 اضغط على 🖻 لمتابعة عملية النقل.
- حدد ألبوماً على PhotoFrame لتخزين الصور. ثم اضغط على 🖸 للتأكيد.
  - لإزالة جهاز تخزين، اسحبه إلى الخارج.

إلا أننا لا نضمن عمليات كافة أنواع وسائط جهاز التخزين. 1 أدخل جهاز تخزين إلى الفتحة بإحكام.

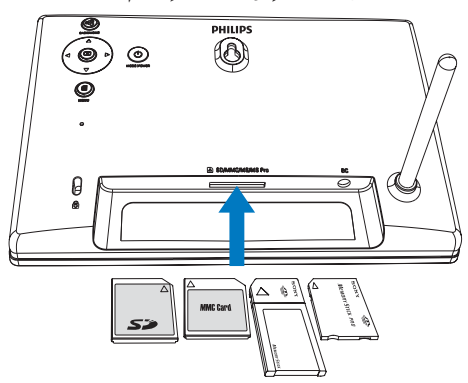

→ يتم عرض قائمة خيارات.

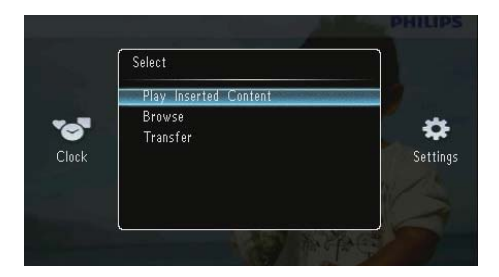

- [Play Inserted Content]: تشغيل الصور الموجودة على جهاز التخزين
- [Browse]: استعراض الصور الموجودة على جهاز التخزين
- [Transfer]: نقل الصور الموجودة على جهاز التخزين إلى PhotoFrame
  - 2 حدد [Transfer]. ثم اضغط على ◘ للتأكيد.
    لم عرض رسالة تأكيد.

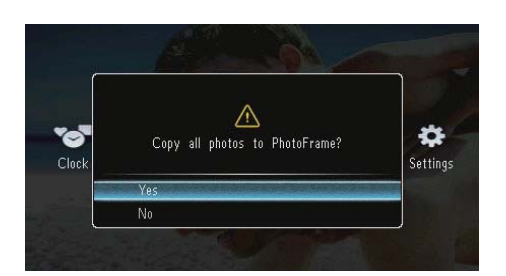

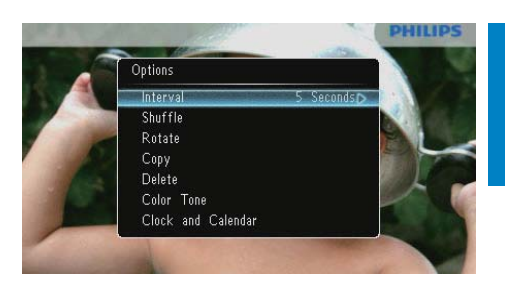

- 2 حدد خياراً. ثم اضغط على 🗷 للتأكيد.
- [Interval]: تحديد تردد عرض الشرائح
   (Shuffle]: عرض الصمر عشمائلاً أم لا
- [Shuffle]: عرض الصور عشوائياً أم لا
   [Rotate]: حديد زاوية لتدوير صورة
- [Copy]: نسخ الصورة إلى ألبوم آخر
  - [Cop]: تسلم التصورة إلى ال
     [Delete]: حذف الصورة
  - [Color Tone]: خديد لون الصورة
- [Clock and Calendar]: حَديدُ قَالَبِ الساعة/ التقوم أو ابقاف التشغيل
- [Zoom and Pan]: اضغط على ▲/♥ لتكبير/ تصغير صورة
  - للخروج من القائمة. اضغط على 🛢 مجدداً.

### تحديد تردد عرض الشرائح

- 1 حدد [Interval]. ثم اضغط على ₪.
- 2 حدد فاصلاً زمنياً، ثم اضغط على 🗇 للتأكيد.

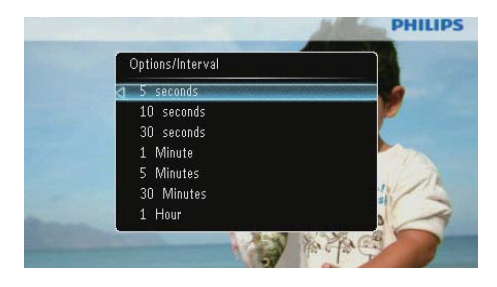

## 4 عرض الصور

في الشاشة الرئيسية. حدد [Play] ثم اضغط على ◘ للتأكيد.

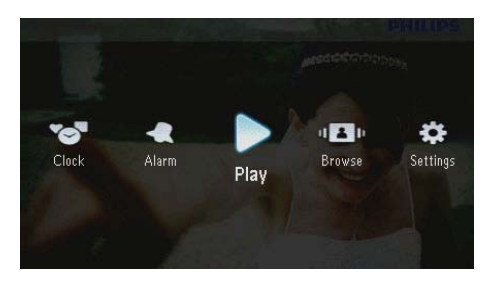

→ يتم عرض الصور في وضع عرض الشرائح.

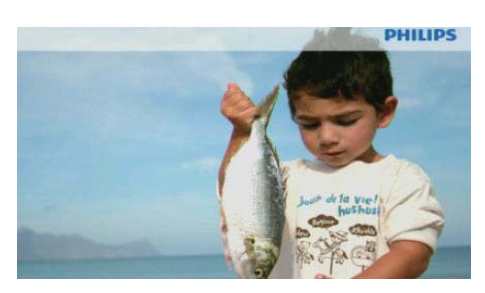

- أثناء عرض الشرائح. اضغط على ◄/◄ لعرض الصورة التالية/السابقة.
- اضغط على <sup>(ل)</sup> لتبديل الأوضاع ما بين وضع عرض الشرائح. ووضع الساعة ووضع التقويم.

## إدارة عرض الشرائح والصور

يمكنك اتخاذ الخطوات التالية لإدارة صورة في عرض الشرائح أو في إعدادات عرض الشرائح:

- **1** أثناء عرض الشرائح. اضغط على 🗐.
  - لم يتم عرض قائمة خيارات.

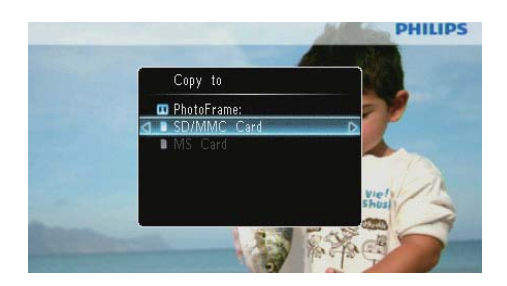

3 حدد ألبوماً لحفظ الصورة. ثم اضغط على ◙.

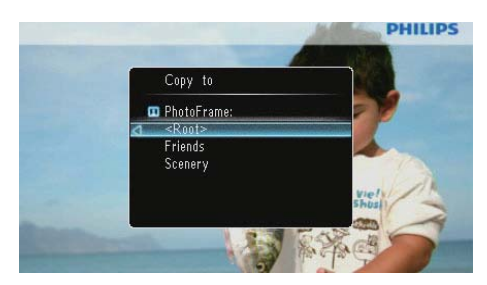

# حين لا تتوافر ذاك

حين لا تتوافر ذاكرة كافية لتخزين صور إضافية. تظهر رسالة خطأ.

### حذف الصور

### تنبيه

- لا تعمد أبداً إلى إزالة جهاز تخزين قبل اكتمال إجراء النسخ أو الحذف.
  - 1 حدد [Delete]. ثم اضغط على <sup>©</sup>.

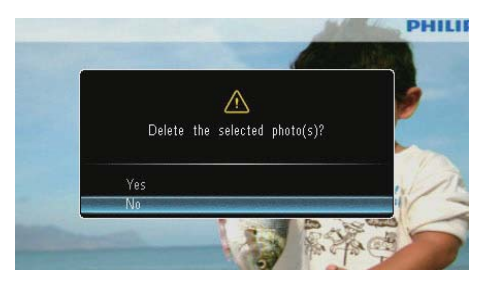

2 حدد [Yes]. ثم اضغط على 🖾 للتأكيد.

### تحديد تسلسل عرض الشرائح

يمكنك إظهار عرض الشرائح بالتسلسل أو عشوائياً.

- **1** حدد [Shuffle]. ثم اضغط على 回.
- 2 حدد خياراً. ثم اضغط على 🗵 للتأكيد.

PHILIPS

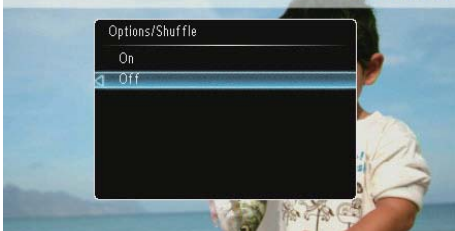

- [On]: للتشغيل عشوائياً
- [Off]: للتشغيل بالتسلسل

### تدوير الصور

- **1** حدد [Rotate]، ثم اضغط على 🔍.
- 2 اضغط على ▲/▼ لتحديد الاتجاه. ثم اضغط على ⊡.

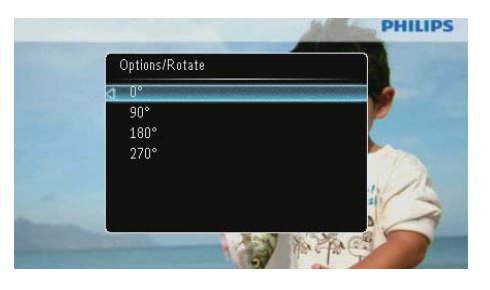

### نسخ الصور

## تنبيه

- لا تعمد أبداً إلى إزالة جهاز تخزين قبل اكتمال إجراء النسخ أو الحذف.
  - 1 حدد [Copy]. ثم اضغط على ⊡.
  - 2 حدد جهازاً لحفظ الصورة. ثم اضغط على 🗵.

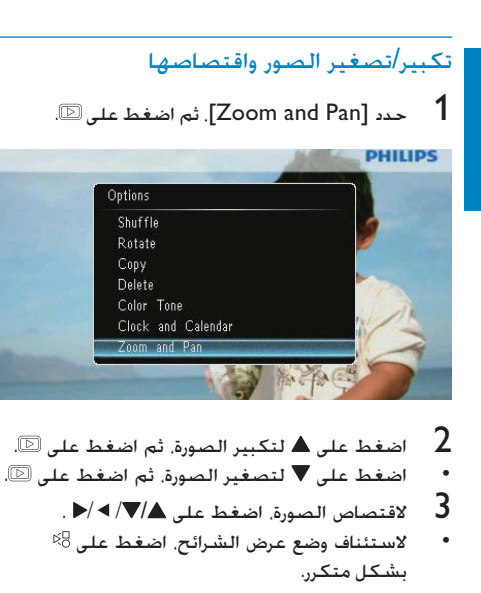

## یلمیح 🛠

 تطبّق وظيفة التكبير/التصغير والاقتصاص فقط على صور ذات قياس أكبر من 432 × 234 بكسل.

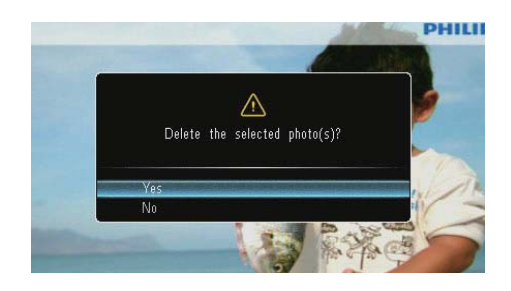

### تحديد تأثيرات الصور

- 1 حدد [Color Tone]. ثم اضغط على 🗵.
  - 2 حدد خياراً، ثم اضغط على 🗵.

#### PHILIPS

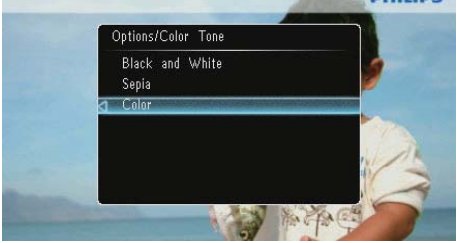

### خديد الساعة/التقويم

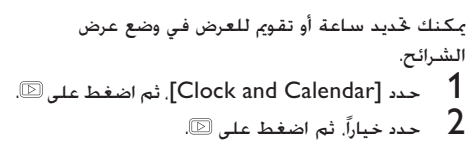

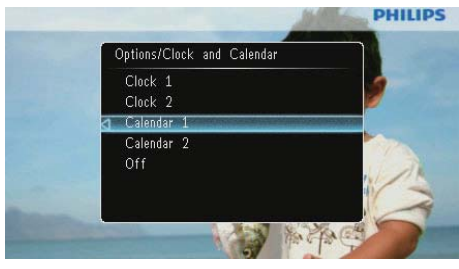

لإخفاء الساعة أو التقوم. حدد [Off] ثم اضغط على
 ٢٠

- [Delete] •
- [Rename] •
- [Group By] •
- [Multiple-Select] •

قائمة الصور:

1 حدد ألبوماً. ثم اضغط على ◄. 2 حدد صورةً. ثم اضغط على ■. لم يتم عرض قائمة الصور.

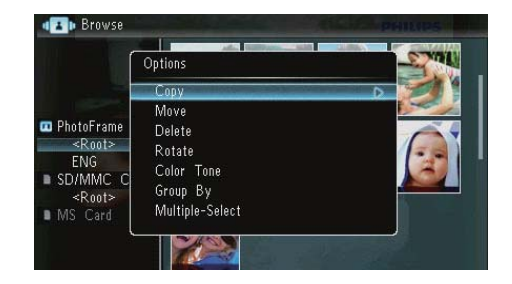

- [Copy]
- [Move] •
- [Delete] •
- [Rotate] lor Tone] •
- [Color Tone] •
- [Group By]
- [Multiple-Select] •

## إنشاء ألبوم/مجلد

Create New Album] / [Create New] - حدد [Folder]. ثم اضغط على **ط**ا

| ſ           | Options                                                         | ן |
|-------------|-----------------------------------------------------------------|---|
|             | Create New Album                                                |   |
| PhotoFrame: | Copy<br>Move<br>Delete<br>Rename<br>Group By<br>Multiple-Select |   |

لم يتم عرض لوحة مفاتيح.

## 5 الاستعراض

يمكنك استعراض الألبومات والصور وإدارتها. 1 حدد [Browse]. ثم اضغط على ◙.

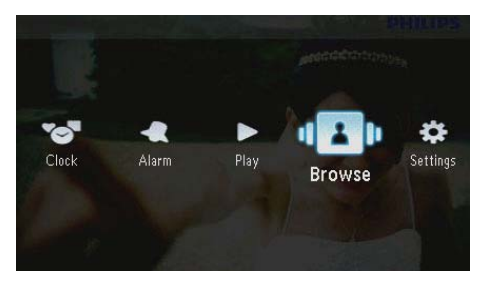

لم يتم عرض وضع الألبوم.

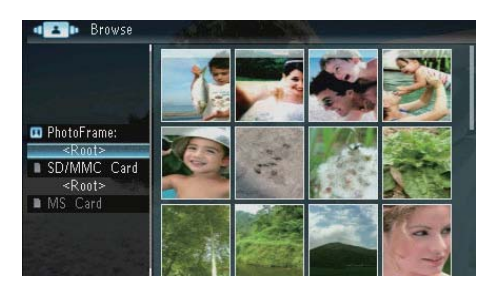

قائمة الألبومات:

- 1 حدد ألبوماً، ثم اضغط على 🗐.
  - لم يتم عرض قائمة الألبومات.

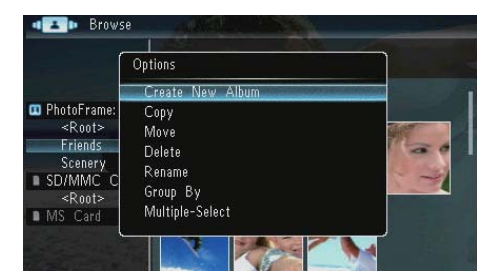

- Create New Album]: إذا تم تحديد مجلد في بطاقة ذاكرة. فيتم عرض [Create New Folder] هنا. بدلاً من ذلك.
  - [Copy] •
  - [Move] •

abic

2

- لإدخال الاسم (لغاية 31 حرفاً). حدد حرفاً أبجدياً/ رقماً ثم اضغط على 🗹.
- للتبديل بين الأحرف الكبيرة والأحرف الصغيرة. حدد [a/A] على لوحة المفاتيح المعروضة ثم اضغط على [2].
- حين يكتمل الاسم, حدد [Enter] (إدخال) واضغط 3 على ◙ للتأكيد.

### خديد عدة صور

يمكنك تحديد أكثر من صورة لتحريرها في آن.

1 حدد [Multiple-Select]. ثم اضغط على ₪.

|                       | Options               | Tento - |
|-----------------------|-----------------------|---------|
|                       | Сору                  | 3       |
| D PhotoFrame          | Delete                |         |
| <root><br/>ENG</root> | Rotate<br>Color, Topo | 1       |
| SD/MMC C              | Group By              |         |
| MS Card               | Multiple-Select       |         |

- 2 اضغط على ▲/√/ ◄ / ♦ ثم على ◘ لتحديد/إلغاء تحديد الصور.
  - 3 اضغط على 3
  - → يتم عرض قوائم خيارات.

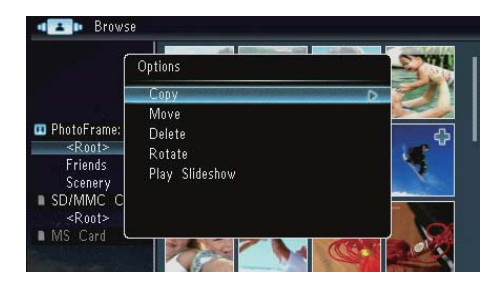

- [Copy] •
- [Move] •
- [Delete] •
- [Rotate] •
- [Play Slideshow] •

| Create New Album |       |     |     |   |   |     |   |   |    |        |
|------------------|-------|-----|-----|---|---|-----|---|---|----|--------|
| Plea             | se in | put |     |   |   |     |   |   |    |        |
|                  |       | Fam | i i |   |   |     |   |   |    |        |
| 1                | 2     | 3   | 4   | 5 | 6 | 7   | 8 | 9 | 0  | Delete |
| а                | b     | C   | d   | e | f | g   | h | i |    | -      |
| j.               | k     |     | m   | n | 0 | P   | q | r |    | Entor  |
| s                | t     | U   | ٧   | W | X | y y | z | , |    | Litter |
|                  | Space |     |     |   |   |     |   | a | IA | Cancel |

- لإدخال الاسم (لغاية 31 حرفاً). حدد حرفاً أبجدياً/ رقماً ثم اضغط على 2.
- حين يكتمل الاسم. حدد [Enter] (إدخال) واضغط على 🗷 للتأكيد.

## إعادة تسمية ألبوم

1 حدد [Rename]. ثم اضغط على 🗷.

|                                                     | e<br>Options                                         |
|-----------------------------------------------------|------------------------------------------------------|
| PhotoFrame:<br><root><br/>Family<br/>Scenery</root> | Create New Album<br>Copy<br>Move<br>Delete<br>Rename |
| SD/MMC C<br><root><br/>MS Card</root>               | Group By<br>Multiple-Select                          |

لم يتم عرض لوحة مفاتيح.

| Ren  | ame   |     |     | т I. |   | 1 | 1 | A.S.      |   |        |
|------|-------|-----|-----|------|---|---|---|-----------|---|--------|
| Plea | se in | put |     |      |   |   |   |           |   |        |
|      |       | Fam | ily |      |   |   |   |           |   |        |
| 1    | 2     | 3   | 4   | 5    | 6 | 7 | 8 | 9         | 0 | Delete |
| A    | В     | С   | D   | E    | F | G | H | $\square$ |   | -      |
| J    | K     | L   | Μ   | Ν    | 0 | P | Q | R         |   |        |
| S    | T     | U   | V   | W    | Х | Υ | Ζ | ,         |   | Enter  |
|      |       |     | Sp  | ace  |   |   |   | a         | A | Cance  |

## 6 الساعة والتقويم

يمكنك خديد ساعة أو تقويم للعرض في وضع عرض الشرائح. م

1 حدد [Clock]. ثم اضغط على ☑.

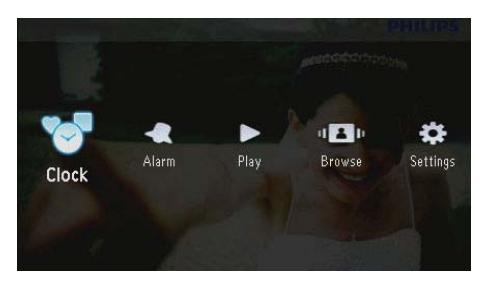

2 حدد [Clock] / [Calendar]. ثم اضغط على ☑.

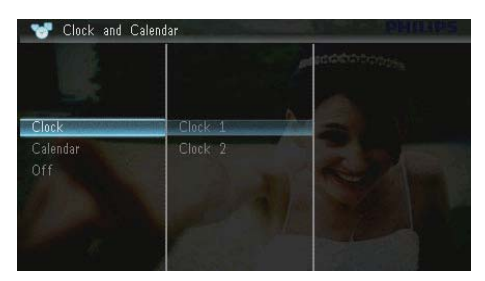

- لإخفاء الساعة أو التقوي. حدد [Off] ثم اضغط على
   للتأكيد.
  - 3 حدد خياراً، ثم اضغط على 🗹 للتأكيد.

## 7 المنبه

1 حدد [Alarm]. ثم اضغط على ₪.

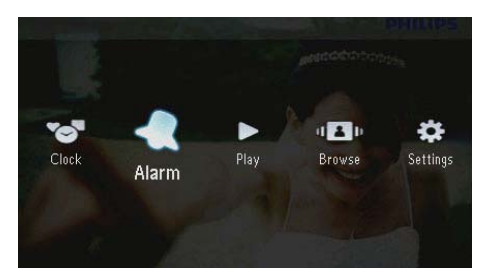

2 حدد منبّهاً، ثم اضغط على 🗹.

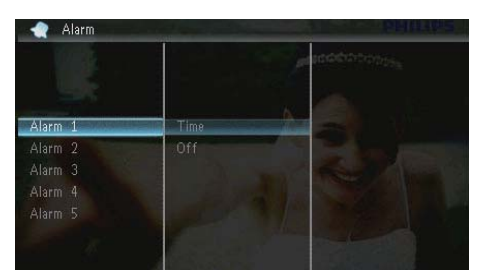

- 3 حدد [Time]. ثم اضغط على ₪.
- لإلغاء منبّه، حدد [Off] ثم اضغط على
- 4 اضغط على ▲/▼/ ◄ /♦ لتعيين الوقت. ثم اضغط على ▲/▼/ ◄ لتعيين الوقت. ثم اضغط

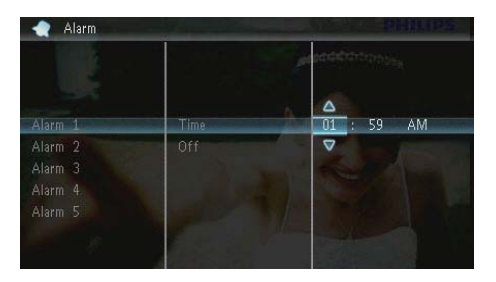

عند رنين المنبه، اضغط على أي مفتاح لإيقافه.

## 8 القائمة السريعة

في القائمة السريعة. يمكنك ضبط سطوع الشاشة وعرض حالة PhotoFrame.

- **1** في الشاشة الرئيسية. اضغط على **3**.
  - ⊢ يتم عرض القائمة السريعة.

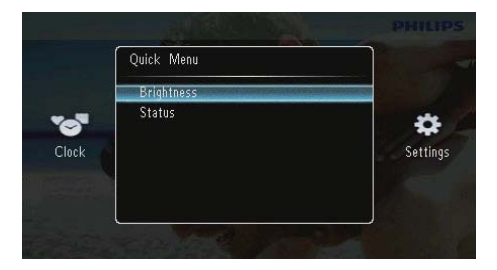

- 2 حدد خياراً. ثم اضغط على 🛯 للتأكيد.
- [Status]: لعرض معلومات PhotoFrame
- [Brightness]: اضغط على ▲/▼ لضبط السطوع. ثم اضغط على ◘.

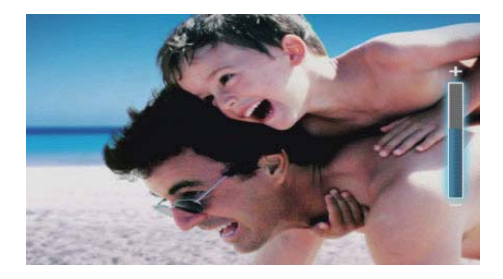

للخروج من القائمة السريعة. اضغط على 🗐 مجدداً.

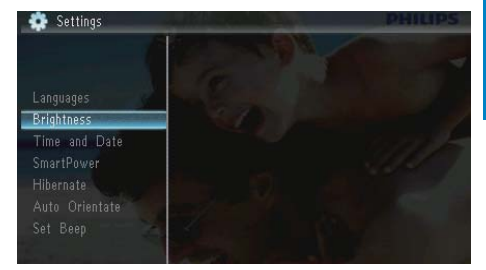

3 اضغط على ▲/▼ لضبط مستوى السطوع. ثم اضغط على ⊡.

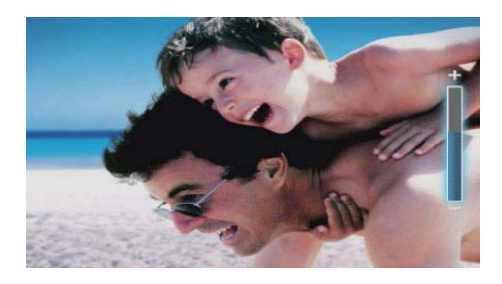

## تعيين الوقت والتاريخ

1 حدد [Settings]، ثم اضغط على ₪.

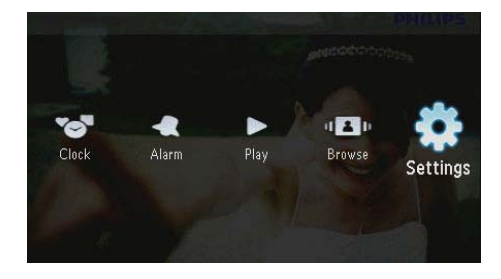

2 حدد [Time and Date]. ثم اضغط على ₪.

## 9 الإعدادات

### خديد لغة الشاشة

**1** حدد [Settings]. ثم اضغط على <sup>©</sup>.

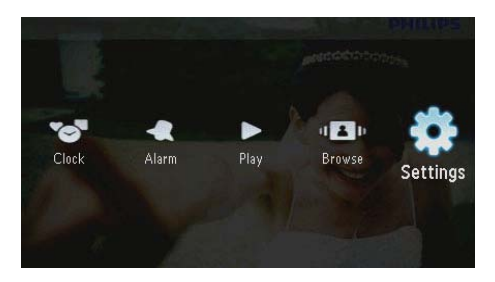

2 حدد [Languages]. ثم اضغط على ₪.

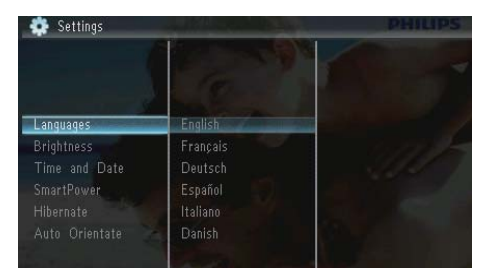

3 حدد لغةً. ثم اضغط على 🗵.

## ضبط سطوع الشاشة

**1** حدد [Settings]، ثم اضغط على <sup>©</sup>.

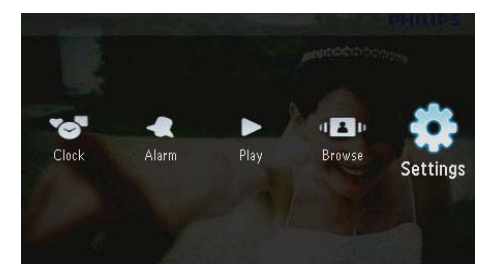

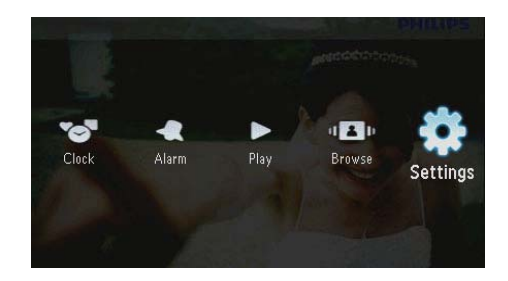

- 2 حدد [SmartPower]. ثم اضغط على ₪.
  - 3 حدد [Timer], ثم اضغط على ☑.
- لتعطيل وظيفة التشغيل التلقائي/إيقاف التشغيل
   التلقائي.. حدد [Off] ثم اضغط على 
   التلقائي.. حدد المناطقة

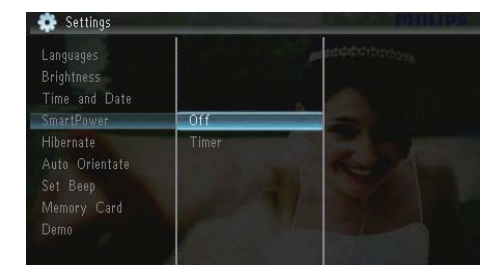

4 حدد [Set on Timer] / [Set off Timer]. ثم اضغط على ₪.

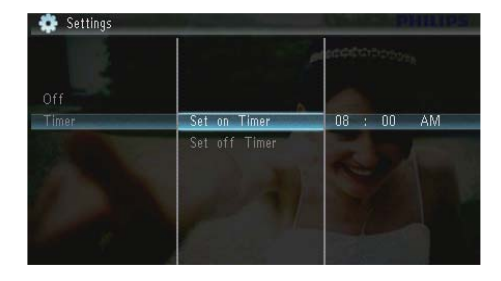

5 اضغط على ▲/▼/ ◄ /◄ لتعيين الوقت. ثم اضغط على هاري.

Set Time] / [Set Date] / [Set Time] / [Set Time] / [Set Time] حدد [Format] / [Set Date Format]. ثم اضغط على **کا** .

|                             |                 | and a constant of the second second s |
|-----------------------------|-----------------|----------------------------------------------------------------------------------------------------|
| Languages                   |                 |                                                                                                    |
| Brightness<br>Time and Date | Sat Time        | 08 · 28 AM                                                                                                    |
| SmartPower                  | Set Date        | 00 , 20 Alvi                                                                                                    |
|                             |                 |                                                                                                    |
| Auto Orientate              | Set Date Format |                                                                                                    |
|                             | Ser Date Format |                                                                                                    |
|                             |                 |                                                                                                    |

4 اضغط على ▲/▼/ ◄ /◄ لتعيين الوقت والتاريخ أو تحديد تنسيق. ثم اضغط على

|                                                                       |                                                | Maccontrology |
|-----------------------------------------------------------------------|------------------------------------------------|---------------|
| Languages<br>Brightness                                               |                                                |               |
|                                                                       | Set Time                                       | 08 : 26 AM    |
| SmartPower<br>Hibernate<br>Auto Orientate<br>Set Beep<br>Memory, Card | Set Date<br>Set Time Format<br>Set Date Format |               |

## تعيين تشغيل/إيقاف تشغيل العرض التلقائي

يكنك. بواسطة ميزة SmartPower. تكوين الوقت الذي تريد أن يقوم PhotoFrame خلاله بتشغيل العرض تلقائياً أو إيقاف تشغيله.

### ملاحظة

1

- تأكد من تعيين الوقت والتاريخ الحاليين لـ PhotoFrame بشكل صحيح قبل تعيين وظيفة التشغيل التلقائي/إيقاف التشغيل التلقائي.
  - حدد [Settings]، ثم اضغط على 🗵.

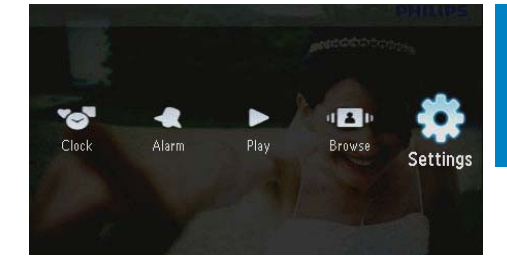

Auto Orientate (Portrait/] حدد [/Landscape]. ثم اضغط على 🗵.

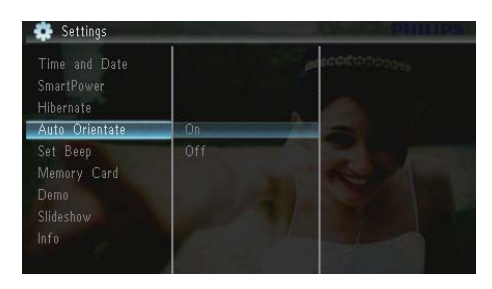

- لتعطيل وظيفة الآجاه التلقائي. حدد [Off] ثم اضغط على <sup>(ID</sup>).

## تعيين صوت الأزرار

1 حدد [Settings]. ثم اضغط على ....

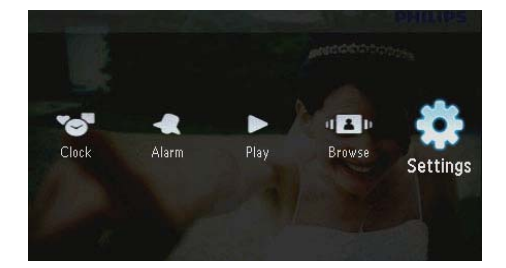

## تعيين PhotoFrame في وضع الإسبات

**1** حدد [Settings]. ثم اضغط على <sup>©</sup>.

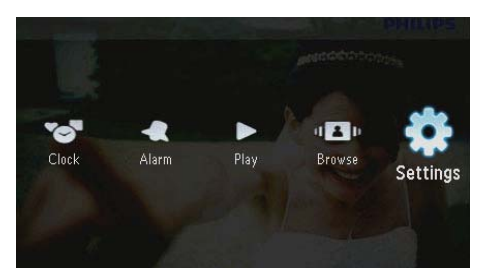

- 2 حدد [Hibernate]. ثم اضغط على 🗷.
  - 3 حدد خياراً. ثم اضغط على 🗷.
- لم بعد أن تمرّ الفترة المحددة. يدخل PhotoFrame في وضع الإسبات.
- لتعطيل وظيفة الإسبات, حدد [Never] ثم اضغط على <sup>1</sup>.

| Brightness<br>Time and Date<br>SmartPower |            |             |
|-------------------------------------------|------------|-------------|
| Hibernate                                 | Never      |             |
|                                           | 15 Minutes | Sindless In |
| Set Beep                                  |            |             |
| Memory Card                               |            |             |
| Demo                                      |            |             |
| Slideshow                                 | 45 Minutes |             |

لإخراج PhotoFrame من وضع الإسبات. اضغط باستمرار على <sup>(</sup>).

## تعيين الاجماه التلقائي

يمكنك عرض الصور في الاجّاه الصحيح بحسب اجّاه PhotoFrame الأفقى/العمودي.

- حدد [Disable Deleting] لتعطيل وظيفة الحذف. ثم اضغط على <sup>[2]</sup>.
- حدد [Enable Deleting] لتمكين وظيفة الحذف. ثم اضغط على 🗗.

## تعيين تشغيل/إيقاف تشغيل العرض التوضيحي

**1** حدد [Settings]، ثم اضغط على <sup>©</sup>.

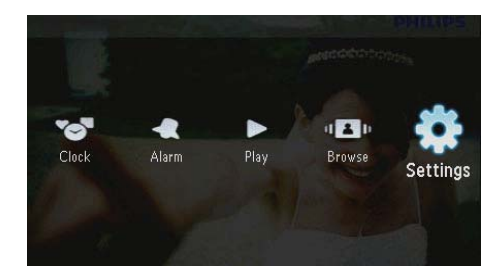

2 حدد [Demo]. ثم اضغط على ₪.

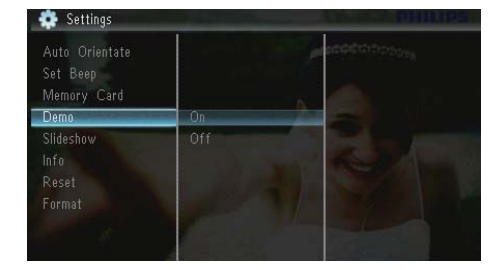

- حدد [On] لتمكين العرض التوضيحي. ثم اضغط على 🛥
- لم عندما يكون وضع العرض التوضيحي قيد التشغيل. يقوم PhotoFrame تلقائياً بتشغيل عرض الشرائح التوضيحي حالما يتم توصيل الكبل بمقبس الطاقة.
  - لتعطيل العرض التوضيحي عند بدء التشغيل. حدد
     [Off] ثم اضغط على ٢.

2 حدد [Set Beep]. ثم اضغط على ₪.

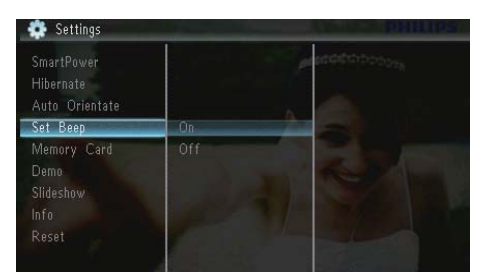

- 3 حدد [On] لتشغيل صوت الأزرار. ثم اضغط على ₪
  - لإيقاف تشغيل صوت الأزرار. حدد [Off] ثم اضغط على <sup>[1]</sup>

## حماية/إلغاء حماية محتوى بطاقة الذاكرة

يمكنك تمكين وظيفة الحذف على جهاز التخزين المتوفر على PhotoFrame. لتفادي حذف الصور من جهاز التخزين. يمكنك أيضاً تعطيل وظيفة الحذف على جهاز التخزين.

حدد [Settings]. ثم اضغط على 🗵.

1

- Clock Alarm Play Browse Settings
  - 2 حدد [Memory Card]. ثم اضغط على ₪.

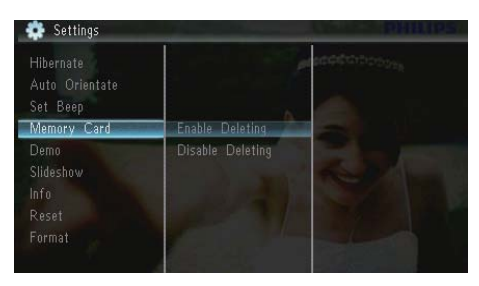

3

2 حدد [Slideshow]. ثم اضغط على 🖪. حدد [Background Color]. ثم اضغط على 🗵

| Set Beep<br>Memory Card<br>Demo<br>Slideshow | Transition Effect<br>Background Color | Original Black<br>Original Grey<br>Original White<br>Auto Fit |
|----------------------------------------------|---------------------------------------|---------------------------------------------------------------|
| Info<br>Reset<br>Format                      | Collage                               | 2                                                             |
|                                              |                                       |                                                               |

- 4 حدد خياراً. ثم اضغط على 🗵.
- إذا حدّدت لون الخلفية. فسيقوم PhotoFrame ┛ بعرض صورة مع لون الخلفية.

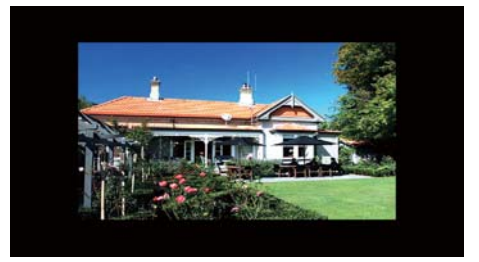

لم إذا قمت بتحديد [Auto Fit]. يقوم PhotoFrame بتوسيع صورة لملء الشاشة بتشويه الصورة.

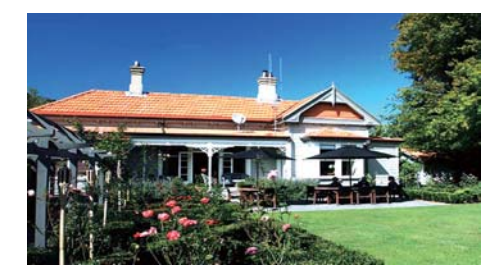

لم إذا قمت بتحديد [RadiantColor]. يقوم PhotoFrame بتوسيع اللون على حواف صورة أصغر من الشاشة لماء هذه الأخيرة من دون ظهور شرائط سوداء أو تشويه نسبة العرض إلى الارتفاع.

## إعداد عرض الشرائح

### حديد تأثير الانتقال في عرض الشرائح

1 حدد [Settings]. ثم اضغط على ₪.

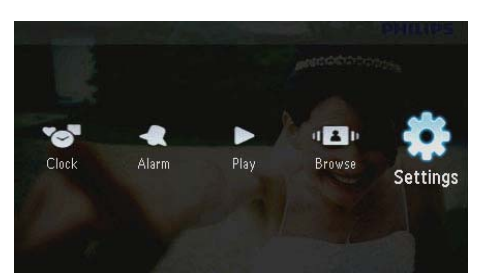

- 2 حدد [Slideshow]، ثم اضغط على 🖪.
- 3 حدد [Transition Effect]، ثم اضغط على 🗵

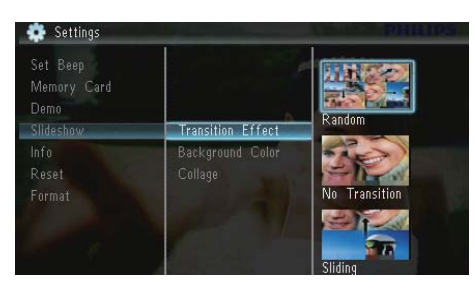

4 حدد خياراً. ثم اضغط على 🗵.

### خديد خلفية الصورة

1 حدد [Settings]. ثم اضغط على ២

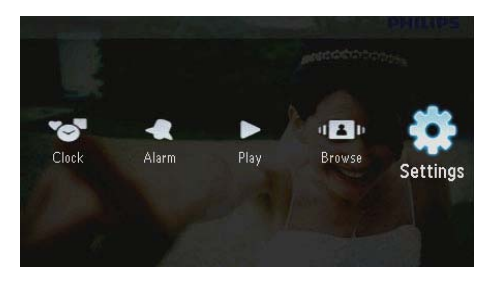

## عرض حالة PhotoFrame

**1** حدد [Settings]. ثم اضغط على 🖾.

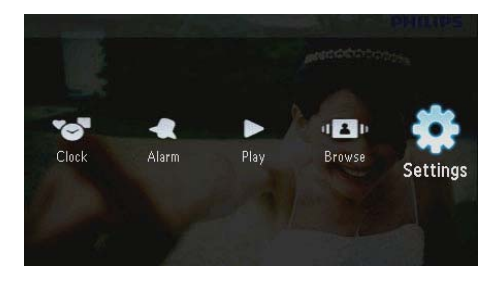

2 حدد [Info].

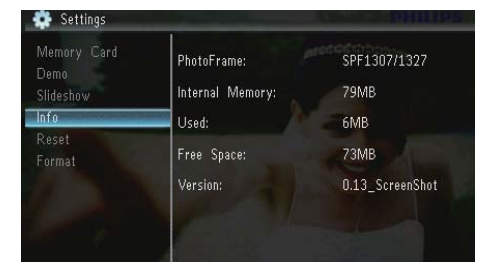

لم يتم عرض معلومات PhotoFrame في الناحية اليمنى من الشاشة: الذاكرة الداخلية, والذاكرة المستخدمة, والمساحة الخرة وإصدار البرنامج.

### استعادة إعدادات الشركة المصنّعة. الافتراضية

**1** حدد [Settings]. ثم اضغط على 🖾.

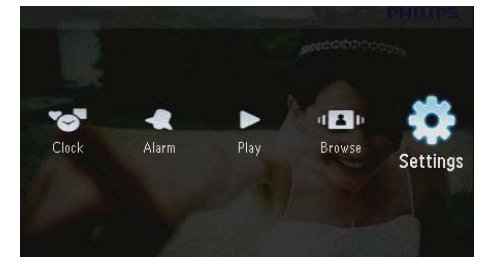

2 حدد [Reset]. ثم اضغط على <sup>(1</sup>)

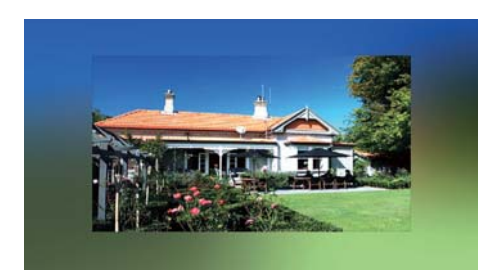

### عرض صور ملصقة

1 حدد [Settings]. ثم اضغط على

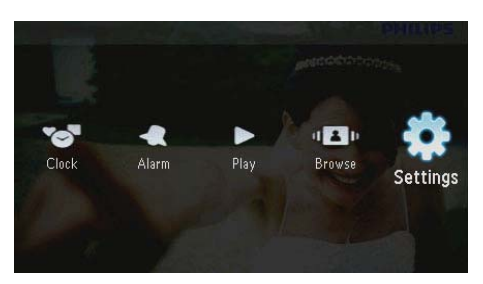

- 2 حدد [Slideshow]. ثم اضغط على ₪.
  - 3 حدد [Collage]. ثم اضغط على ₪.

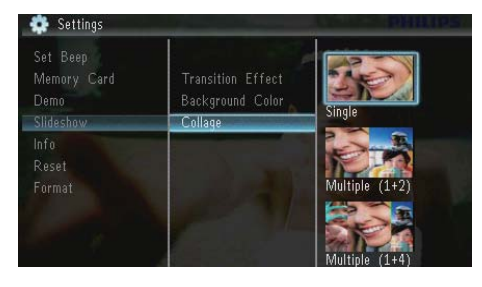

- 4 حدد خيار الملصقة، ثم اضغط على 🗵.
- لتعطيل وظيفة الملصقة. حدد [Single] ثم اضغط على <sup>[3]</sup>.

2 حدد [Format]. ثم اضغط على ₪.

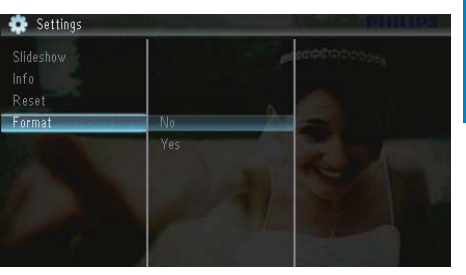

3 حدد [Yes]. ثم اضغط على ☑.

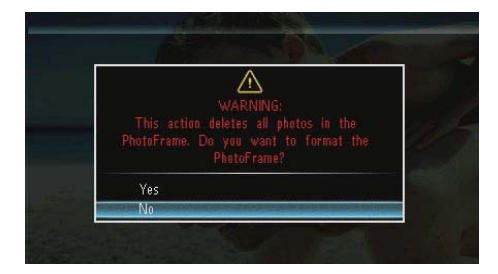

3 حدد [Yes]. ثم اضغط على ☑.

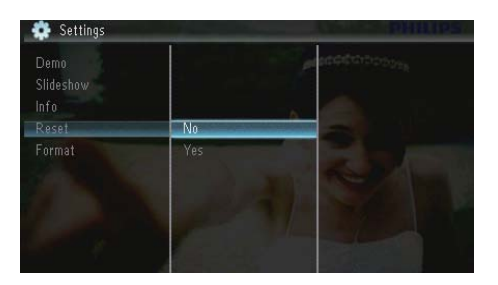

لم يتم عرض رسالة تأكيد.

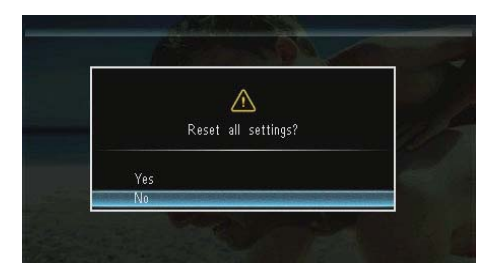

4 حدد [Yes]. ثم اضغط على <sup>©</sup>.

## تهيئة PhotoFrame

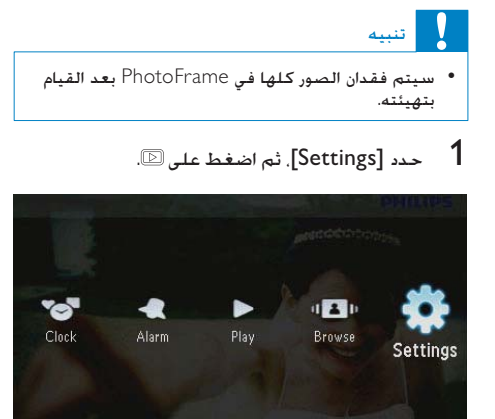

## 10 تحديث PhotoFrame

## تنبيه

• لا تقم بإيقاف تشغيل PhotoFrame أثناء التحديث.

في حال توفر حديث للبرنامج. فبإمكانك تنزيل البرنامج الأحدث من الموقع www.philips.com/support لترقية PhotoFrame. إن الإصدار الأقدم من البرنامج غير متوفر على إنترنت.

- .www.philips.com/support قم بزيارة 1
- 2 ابحث عن PhotoFrame وانتقل إلى قسم البرامج.
  - قم بتنزيل أحدث برنامج على دليل الجذر الخاص . ببطاقة SD.
    - .PhotoFrame قم بإدراج بطاقة SD قم بإدراج بطاقة 4
      - 5 تشغيل PhotoFrame
      - لم يتم عرض رسالة تأكيد.
      - 6 حدد [Yes]. ثم اضغط على 🗷 للتأكيد.
      - لم حين تكتمل الترقية. تتم إعادة تشغيل PhotoFrame.

| المنطقة                    | الححوّل    |
|----------------------------|------------|
| أوروبا وروسيا وسنغافورة    | SSW-1918EU |
| المملكة المتحدة وهونغ كونغ | SSW-1918UK |
| أستراليا ونيوزيلاندا       | SSW-1918AU |
| الصين                      | SSW-1918CN |

درجة الخرارة

- عملية: 0 درجة مئوية 40 درجة مئوية/32 درجة
   فاهرنهايت 104 درجة فاهرنهايت
- تخزين: 10- درجة مئوية 60 درجة مئوية/14 درجة فاهرنهايت - 140 درجة فاهرنهايت

الملحقات

- محوّل تيار متردد-تيار مستمر
  - حامل
- قرص CD-ROM مع دليل المستخدم الرقمى
  - دليل البدء السريع

#### مصادر راحة

- قارئ بطاقات: مضمّن
- تنسيق الصورة المعتمد:
- صورة JPEG (حتى 10 ميغابايت من ملفات JPEG.
   حتى 64 ميغا بكسل)
- صورة JPEG التقدمية (حتى 1024 × 768 بكسل)
  - الموضع المعتمد: اجماه تلقائي للصورة. أفقي. عمودي
- الأزرار وأجهزة التحكم: 3 أزرار. مفتاح التنقل إلى 4 جهات والإدخال
  - وضع التشغيل: عرض الشرائح والساعة والتقويم
  - قرير صورة: نسخ, وحذف, وتدوير, وتأثير الصورة, وتكبير/تصغير واقتصاص
- إعداد عرض الشرائح: تسلسل عرض الشرائح. وتأثير الانتقال. والتردد. والملصقة. ولون الخلفية
- خلفية الشاشة: أسود. وأبيض. ورمادي. واحتواء تلقائي ولون مشع
  - وظيفة الإعداد: ضبط السطوع, واللغة, والمعلومات, وتشغيل/إيقاف تشغيل الإشارة الصوتية, وتعيين الوقت والتاريخ, SmartPower
- حالة النظام: الذاكرة الداخلية. والذاكرة المستخدمة.
   والمساحة الحرة وإصدار البرنامج الثابت
  - الموافقات التنظيمية: BSMI, وC-Tick, وCCC, و CE, وCCC, وCCC, وCCC, وCCC, وCCC, وCCC, و
    - مصادر راحة أخرى: قفل Kensington متوافق
- لغات العرض على الشاشة: الإنجليزية, والدانماركية, والهولندية, والفرنسية, والألمانية, والإيطالية, والبرتغالية, والروسية, والصينية المبسّطة, والإسبانية والصينية التقليدية

## 11 المنتج

### الحظة

معلومات المنتج عرضة للتغيير من دون أي إشعار مسبق.

### الصورة/شاشة العرض

- الفقي)/°100 C/R > 10, 120 (أفقي)/°100 (أولام المروية: @°100 (أفقي)) 100 (عمودي)
- وقت الحياة، حتى 50% سطوع: 20000الساعة
  - نسبة العرض إلى الارتفاع: 16:10
  - دقة اللوحة المرئية: 432 × 234
  - دقة احتواء الصورة الأفضل: 440 × 270
    - السطوع (الحد الأدنى): 160شمعة/م<sup>2</sup>
      - نسبة التباين (نموذجي): 300:1

### وسائط التخزين

- انواع بطاقات الذاكرة:
- بطاقة (SD) Secure Digital
- بطاقة (SDHC) Secure Digital
  - بطاقة (MMC) Multimedia
  - بطاقة MMC plus (+MMC)
    - (MS) Memory Stick •
- (MS Pro بطاقة) Memory Stick Pro
  - سعة الذاكرة المضمنة: 128 ميغابايت

### الأبعاد والوزن

- أبعاد الجموعة من دون حامل (العرض×الطول×العمق):
   25 × 139 × 206
  - أبعاد الجموعة مع حامل (العرض×الطول×العمق):
     104 × 139 × 206
    - الوزن من دون الحامل: 0.334 كجم

### الطاقة

- وضع الطاقة المعتمد: مزوّد بطاقة التيار المتناوب
  - مستوى الفعالية: فولت
- متوسط الاستهلاك (النظام مشغّل): 3.65 واط
  - محوّل الطاقة:
- الشركة المصنعة: Philips Consumer Lifestyle International B.V.
  - SSW-1918xx-y (xx=EU, UK, رقم الطراز: , AU, BR; Y=1, 3
- الإدخال: 240-100 فولت تيار متردد~60-50 هرتز 0.3 أمبير
  - الإخراج: 9 فولت تيار مستمر --- 1.1 أمبير

PhotoFrame مختلفة عن البنية الأساسية الموجودة على بطاقة الذاكرة. لماذا؟ يستطيع PhotoFrame قراءة بنية مجلد لحد 3 مستويات فقط والكتابة على بنية مجلد ذات مستوى واحد فقط. وفي هذه الحالة, يتم حفظ الصور على بطاقة الذاكرة الموجودة في مجلدات قمل الاسم نفسه ولكن بمستويات مختلفة, في الجلد نفسه على PhotoFrame. على سبيل المثال. يتم نسخ كافة الصور الموجودة في الجلدات ''AA''. و''/OA' و''/OA' على بطاقة الذاكرة إلى مجلد يحمل اسم ''AA' على PhotoFrame.

> ما هي دقة الصور الفضلى ليتم عرضها في PhotoFrame؟ الدقة الفضلى هي 540 × 880, 270 × 440. أو نسبة عرض إلى ارتفاع ماثلة.

لماذا يتوقف PhotoFrame عن التشغيل تلقائياً؟ إذا قمت بتمكين وظيفة الإسبات أو وظيفة SmartPower. يتوقف PhotoFrame تلقائياً عن التشغيل في الوقت المعيّن مسبقاً. للحصول على التفاصيل. راجع القسمين "تعيين PhotoFrame في وضع الإسبات" و"تعيين تشغيل/إيقاف تشغيل العرض التلقائي".

## 12 الأسئلة المتداولة

هل شاشة LCD مِكْنة لللمس؟ إن شاشة LCD ليست مِكّنة لللمس. استخدم الأزرار الموجودة في الخلف للتحكم بـ PhotoFrame.

هل يكنني تبديل صور عرض شرائح مختلفة باستخدام بطاقات ذاكرة مختلفة؟ نعم. عندما تكون بطاقة ذاكرة متصلةً بـ PhotoFrame. يكنك عرض الصور الوجودة في تلك البطاقة الخددة في وضع عرض الشرائح.

هل يلحق أي ضرر بشاشة LCD نتيجة لعرض الصورة عينها لفترة طويلة؟ لا. يمكن PhotoFrame عرض الصورة عينها لدة 72 ساعة متتالية من دون إلحاق أي ضرر بشاشة LCD.

لم لا يعرض PhotoFrame بعض الصور الخاصة بي؟ يدعم PhotoFrame صور JPEG فقط. تأكد من عدم وجود أي تلف في صور JPEG.

هل يمكنني استخدام PhotoFrame خلال فترات إيقاف تشغيل العرض التلقائي؟ نعم. يمكنك الضغط على 🛈 لتشغيل PhotoFrame.

لماذا لا ينتقل PhotoFrame إلى حالة إبقاف التشغيل التلقائي بعد أن أقوم بتعيينه؟ تأكد من قيامك بتعيين الوقت الحالي. ووقت إيقاف التشغيل التلقائي. ووقت التشغيل التلقائي بطريقة صحيحة. يقوم وقت إيقاف التشغيل التلقائي. إذا انقضى الوقت في النهار الحدد. فسيبدأ بدخول حالة إيقاف التشغيل التلقائي في الوقت الحدد عينه من اليوم التالي.

هل يكنني زيادة حجم الذاكرة لأتمكن من تخزين المزيد من الصور في PhotoFrame؟ لا، إن ذاكرة PhotoFrame الداخلية ثابتة وبالتالي يتعذّر توسيعها. ولكن يكنك التبديل بين صور مختلفة وذلك باستخدام أجهزة تخزين مختلفة في PhotoFrame.

> بعد إدخال بطاقة الذاكرة ونقل كل الحتوى إلى PhotoFrame. يتبين أن بنية الجلد الحفوظ على

## ص

صورة مصغّرة

تعتبر الصورة المصغّرة إصداراً بحجم مصغّر للصورة التي يتم استخدامها بحيث يصبح التعرف عليها أسهل. تؤدي الصور المصغّرة الدور نفسه للصور الذي يؤديه فهرس النصوص للكلمات.

## ق

#### قفل من نوع Kensington

فتحة أمان من نوع Kensington (تسمى أيضاً K-Slot أو قفل (Kensington). يشكل جزءاً من نظام مكافحة يمكن العثور عليها تقريباً على كل أجهزة الكمبيوتر الخمول والأجهزة الإلكترونية, وبشكل خاص على تلك الغالية الثمن و/أو الخفيفة نسبياً. مثل أجهزة الكمبيوتر الحمول. وشاشات الكمبيوتر، وأجهزة الكمبيوتر المكتبي. ووحدات تشغيل الألعاب وأجهزة بروجيكتور الفيديو. ويتم استخدامه لتوصيل الأجهزة ذات قفل وكبل. وعلى الأخص تلك الأجهزة من نوع Kensington.

### Ċ

نسبة الارتفاع إلى العرض تشير نسبة الارتفاع إلى العرض إلى نسبة الطول إلى الارتفاع الخاصة بشاشات التلفزيون. نسبة الارتفاع إلى العرض في تلفزيون من النوع العادي هي 4:3، فيما تبلغ هذه النسبة 16:9 في تلفزيون فائق الوضوح أو ذات شاشة عريضة. يسمح لك وضع veterbox بالاستمتاع بشاهدة الصور من خلال منظور أوسع على شاشة 4:3 عادية.

### ك

كيلوبت بالثانية

كيلوبت بالثانية. نظام قياس سرعة البيانات الرقمية الذي غالباً ما يتم استخدامه مع تنسيقات مضغوطة بشكل كبير كتنسيق AAC وDAB وMP3 الخ. كلما ارتفع الرقم. كلما كانت النوعية أفضل بشكل إجمالي.

## 13 معجم المصطلحات

## E

### JPEG

تنسيق شائع جداً للصور الرقمية الثابتة. نظام ضغط بيانات الصور الثابتة كما اقترحته مجموعة محترفي التصوير الترابطة Joint Photographic Expert Group. حيث يبرز انخفاض بسيط في جودة الصورة على الرغم من نسبة الضغط المرتفعة. تُعرف هذه الملفات بملحقي الاسم (jpg'.

## Μ

#### Memory Stick

Memory Stick بطاقة ذاكرة محمولة للتخزين الرقمي على الكاميرات, وكاميرات الفيديو والأجهزة الأخرى الخمولة باليد.

### 4

#### بطاقة MMC

بطاقة Multimedia بطاقة ذاكرة محمولة توفر التخزين للهواتف الخلوية. وأجهزة المساعدة الشخصية الرقمية (PDA) وأجهزة أخرى محمولة باليد. وتستخدم البطاقة الذاكرة الخمولة لتطبيقات القراءة/الكتابة أو شرائح ذاكرة (ROM-MMC) للمعلومات الثابتة. ويتم استخدام هذه الأخيرة على نطاق واسع بغية إضافة التطبيقات إلى المساعد الشخصي الرقمي (PDA) الكفّي.

#### بطاقة SD

بطاقة Secure Digital Memory. بطاقة ذاكرة محمولة توفر التخزين للكاميرات الرقمية، والهواتف الخلوية، وأجهزة المساعدة الشخصية الرقمية (PDA). وتستخدم بطاقات SD الشكل الصناعي نفسه 24 × 32 م الذي تستخدمه بطاقة (MMC) MultiMediaCard, ولكنها أكثر سماكة إلى حد ما (2.1 م مقابل 1.4 م). وتقبل قارئات بطاقات SD الحجمين معاً. تتوفر البطاقة بسعات تصل لغاية 4 غيغابايت.

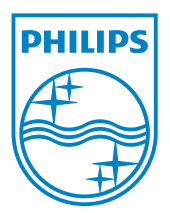

© 2010 Koninklijke Philips Electronics N.V. All rights reserved. UM\_V1.1